## Accesso al Sistema

Per accedere al Sistema Informatico dell'ECM è necessario collegarsi al Portale Sanità Regione del Veneto, entrare nella sezione Aree Tematiche e cliccare su quella relativa all'Educazione Continua in Medicina.

×

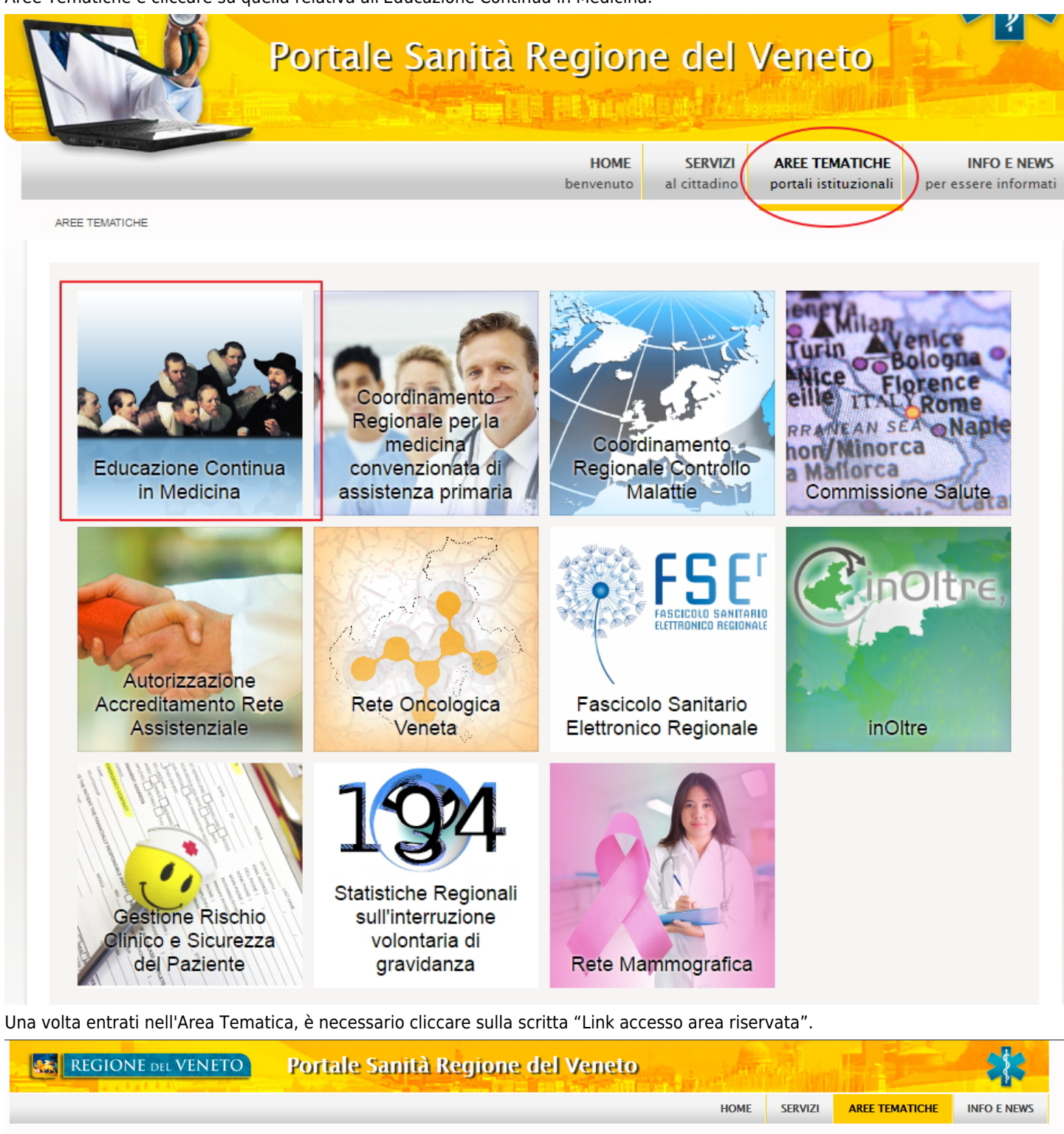

E.C.M HOME AREA RISERVATA MODULI E DOCUMENTI FAQ CONTATTI BANCA DATI NORMATIVA LINK ACCESSO AREA RISERVATA 0.2011 Regione del Veneto - P.I. 02392630279 - Privacy - Accessibilità - Credits - Mappa del sito ×

| E                   | -Civi - Regione Ver    | 10                      |
|---------------------|------------------------|-------------------------|
| REGIC               | ONE DEL VENETO         | E.C.M.                  |
| Username            |                        |                         |
| Password            |                        |                         |
| Ricordami           | Accedi                 |                         |
|                     | Accedi come Segreteria |                         |
|                     | Accedi con SPID        |                         |
| Sei un nuovo utente | ? Registrati Hai d     | imenticato la password? |

©2015 All Rights Reserved. Azienda Zero - Regione del Veneto.

Selezionando il flag "Ricordami" è possibile memorizzare la password di accesso, in modo da non doverla reinserire nei successivi accessi al sistema.

L'utente entra nell'applicativo e visualizza la propria Home Page.

| ECM                                                     | ≡                                                                                                    |                                               |                                 | Help 🧣 | provider2 ~ |
|---------------------------------------------------------|----------------------------------------------------------------------------------------------------|-----------------------------------------------|---------------------------------|--------|-------------|
| Benvenuto,<br>TODOProviderName                          | Homepage ECM - Regione Vene                                                                                                    | eto                                           |                                 |        |             |
| Provider      Domande di Accreditamento     Anagrafiche | 0 Contract Contract C | 0<br>Accreditamenti<br>In preavieo di rigetto | <b>3</b><br>Eventi<br>Da pagare |        | €           |
| Piano Formativo<br>Comunicazioni<br>Eventi              |                                                                                                    |                                               |                                 |        |             |
| Utenti<br>Pagamenti Annuali                             |                                                                                                    |                                               |                                 |        |             |
|                                                         |                                                                                                    |                                               |                                 |        |             |

Sulla sinistra dello schermo l'utente visualizza il proprio nome e il ruolo applicativo che gli è stato assegnato. In alto a destra dello schermo visualizza invece il proprio nome utente. Cliccando sullo stesso è possibile accedere alle funzionalità relative al Cambio Password e al Logout.

| Help      | 1      | provider2 ~ |
|-----------|--------|-------------|
| Cambia pa | ssword |             |
| Log Out   |        | ۲           |

Cliccando su Cambia Password si accede al modulo di cambio password, nel quale è necessario inserire la password attuale, la nuova password che si desidera inserire e la sua conferma. Per confermare la password inserita è necessario cliccare su Conferma, per annullare l'operazione invece è necessario cliccare su Annulla.

| CAMBIO PASSWORD     |                                                                                                    |                  |
|---------------------|----------------------------------------------------------------------------------------------------|------------------|
| La pas              | avord deve essere composta da minimo 8 e massimo 12 caratteri, deve inoltre contenere almeno un numero e una | a lettera        |
| Password corrente * |                                                                                                    |                  |
| Nuova Password *    |                                                                                                    |                  |
| Conferma Password * |                                                                                                    |                  |
|                     |                                                                                                    | Annulla Conferma |

La password deve essere composta da minimo 8 e massimo 12 caratteri, deve inoltre contenere almeno un numero e una lettera. Una volta modificata correttamente, il sistema avvisa dell'esito positivo dell'operazione. Dal successivo accesso sarà necessario inserire la nuova password.

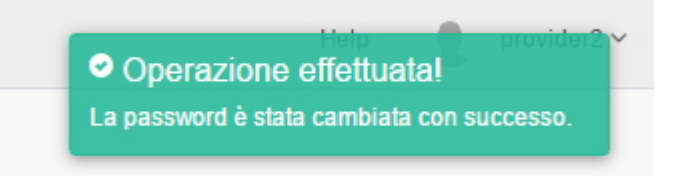

Il tasto di Logout permette di disconnettersi dalla sessione nell'applicativo.

Al primo accesso, il sistema chiederà obbligatoriamente all'utente di procedere al cambio della password inserita, secondo le modalità appena descritte.

Nel caso in cui l'utente abbia dimenticato la propria password di accesso, dalla maschera di Login dell'applicativo può cliccare sulla scritta "Hai dimenticato la password?".

×

| REGIO     | ONE del VEN   | ETO E.C.M. |
|-----------|---------------|------------|
| ovider    |               |            |
| •••••     |               |            |
| Ricordami | Acced         | li         |
| (         | Accedi come S | egreteria  |
|           | Accedico      | n SPID     |

In questo modo accede a una interfaccia all'interno della quale è possibile inserire l'indirizzo e-mail associato al proprio utente, sul quale saranno reinviate le credenziali di accesso all'applicativo.

| Recupera password                                                                                    |
|----------------------------------------------------------------------------------------------------|
| Inserire l'e-mail utilizzata durante la registrazione. Si riceverà una nuova<br>password via e-mail. |
| email@domain.com                                                                                     |
| Invia                                                                                                |
| Accedi                                                                                               |
| ©2015 All Rights Reserved. Azienda Zero - Regione del Veneto.                                        |

Cliccando su Invia viene attivata la procedura. Il sistema avvisa l'utente dell'esito positivo dell'operazione.

Operazione effettuata!
È stata inviata una email con la nuova password.